# revity signals

# サインインの手順

Signals Notebook Signals Research Suite

初めて使うときに

December 28, 2023, Takayoshi Matsubara

#### Signals Notebookのサインインの手順

- ✓ Signals Notebookを使用するときには、下記を行う必要があります
  - パスワードの作成
  - •利用する環境(=テナント)のサインイン
  - この資料ではユーザーごとに行っていただくことを記述しています
    - 管理者 (環境を設定する画面にアクセスできるユーザー)
    - ユーザー (一般ユーザー)

- ◇ ・以下のものが必要です
  - 使用するデバイス
    - インターネット接続可能なウェブブラウザーが使用できるデバイス
      - PC(Mac OS、Windows OS)、タブレットやスマートフォン(iOS、Android)
        - タブレットやスマートフォンでは一部ご利用いただけない機能があります
      - ・ ウェブブラウザー(Google Chrome、Microsoft Edge)
        - 最新バージョンでご利用ください
  - データの保管場所もライセンスに含まれます
    - サーバーは必要ありません、データはクラウドに保存されます
    - 保存容量には制限があります
  - あると便利なソフトウェア
    - Microsoft Office (2016, 2019, 365)
      - Signals Notebook上のMS Officeファイルを直接編集できます
    - SnapGene
      - Signals Notebook上の配列情報ファイルを直接編集できます
    - ChemDraw / Spotfire

# 一般ユーザーに行っていただくこと

#### 一般ユーザーに行っていただくこと

- ✓ ・ ユーザーアカウントが作成されたときにメールをお送りします
  - パスワード作成に関するご連絡
  - テナントへのサインインに関するご連絡

|   | Signals Research Suite Set<br>평립トレイ x                                                                                                    | Up Password                    | 9         | Z      |     | Welcome to Signals 夏信トレー                                                                                                    | í ×                   |
|---|----------------------------------------------------------------------------------------------------|--------------------------------|-----------|--------|-----|----------------------------------------------------------------------------------------------------|-----------------------|
|   |                                                                                                    |                                |           |        | 100 | noreply-srs@revvitycloud.com                                                                                                    |                       |
| - | noreply-srs@revvitycloud.com<br>70 自分 ▼                                                                                                    | 9:58 (40 分前) 🟠 🤅               | 9 4       | :      |     | То 自分 ▼                                                                                                    |                       |
|   | 5                                                                                                    | gheader image                  |           |        |     | <b>O</b> Sign                                                                                                    |                       |
|   | We wanted to inform you that you I                                                                                                    | have been set up on the Revvit | y Signals | Platfi |     |                                                                                                    |                       |
|   | auti                                                                                                    | endication service.            |           |        |     | Dear takayoshi gmall matsubara,                                                                                                    |                       |
|   | To set your password, please go here: <u>https://login.srp.revvitycloud.com/lo/r</u>                                                                                                    |                                |           |        |     | Welcome to Signals!                                                                                                    |                       |
|   | If you believe that this was in en                                                                                                    | ror please contact your System | Adminis   | trator |     | You have been added as a user to Signals.<br>get started.                                                                                                    | Thi                   |
|   | If you need to contact our support, please go to: <a href="https://informatics-support_perkinelmer.com/">https://informatics-support_please go to: <a href="https://informatics-support">https://informatics-support</a> perkinelmer.com/.</a> |                                |           |        |     | Please save this mail for your records as yo<br>in the future.                                                                                                    | u n                   |
|   |                                                                                                    | Kind Regards,                  |           |        |     | You have been added to a Signals tenant. A<br>signalsresearch revvitycloud jp. Use this en                                                                                                    | ail                   |
|   | R                                                                                                    | tevvity Signals                |           |        |     | Resources                                                                                                    |                       |
|   |                                                                                                    |                                |           |        |     | Signals is very intuitive and you will be up a<br>questions can always arise, we have provid<br>webpage. You can find the Help Center, the<br>Start guide directly in the application. Just a | nd<br>ed<br>Ch<br>cce |
|   | ( ∽ 返信) ( → 転送) ( )                                                                                                    | ĺ                              |           |        |     | you have logged in:                                                                                                    | Ale                   |
|   |                                                                                                    |                                |           |        |     | +                                                                                                    | rus                   |
|   |                                                                                                    |                                |           |        |     | Heatures                                                                                                    |                       |
|   |                                                                                                    |                                |           |        |     | User Sett                                                                                                    | ing:                  |
|   |                                                                                                    |                                |           |        |     | Template                                                                                                    | 5                     |
|   |                                                                                                    |                                |           |        |     | Trashed I                                                                                                    | lem                   |
|   |                                                                                                    |                                |           |        |     | Help Resou                                                                                                    | 102                   |

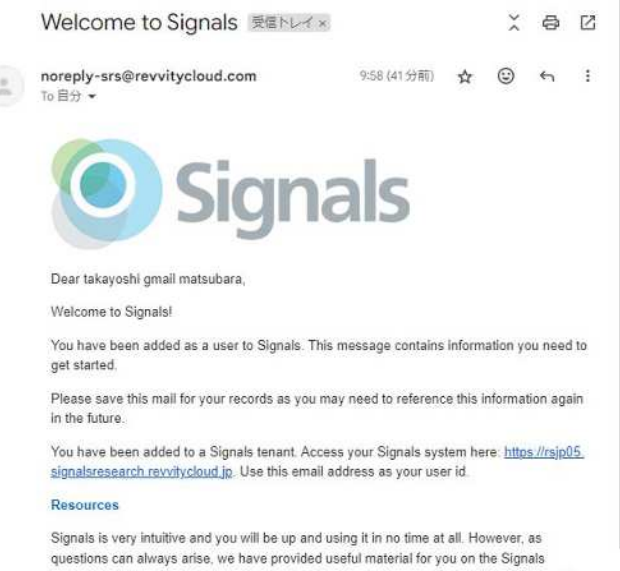

nemDraw sketcher user guide, and a Quick ess the dropdown below your name once

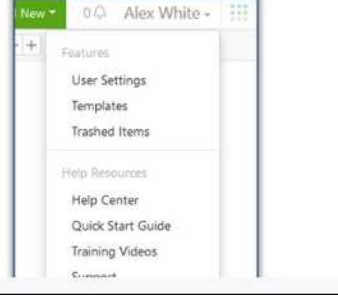

# ステップ

#### ▼ 1. テナントへのサインイン

- 1. ユーザーパスワードの作成
  - パスワードを持っている場合は必要なし
  - パスワードを忘れてしまったときには、このステップで変更
- 2. テナントへのサインイン

# 1. パスワードの作成

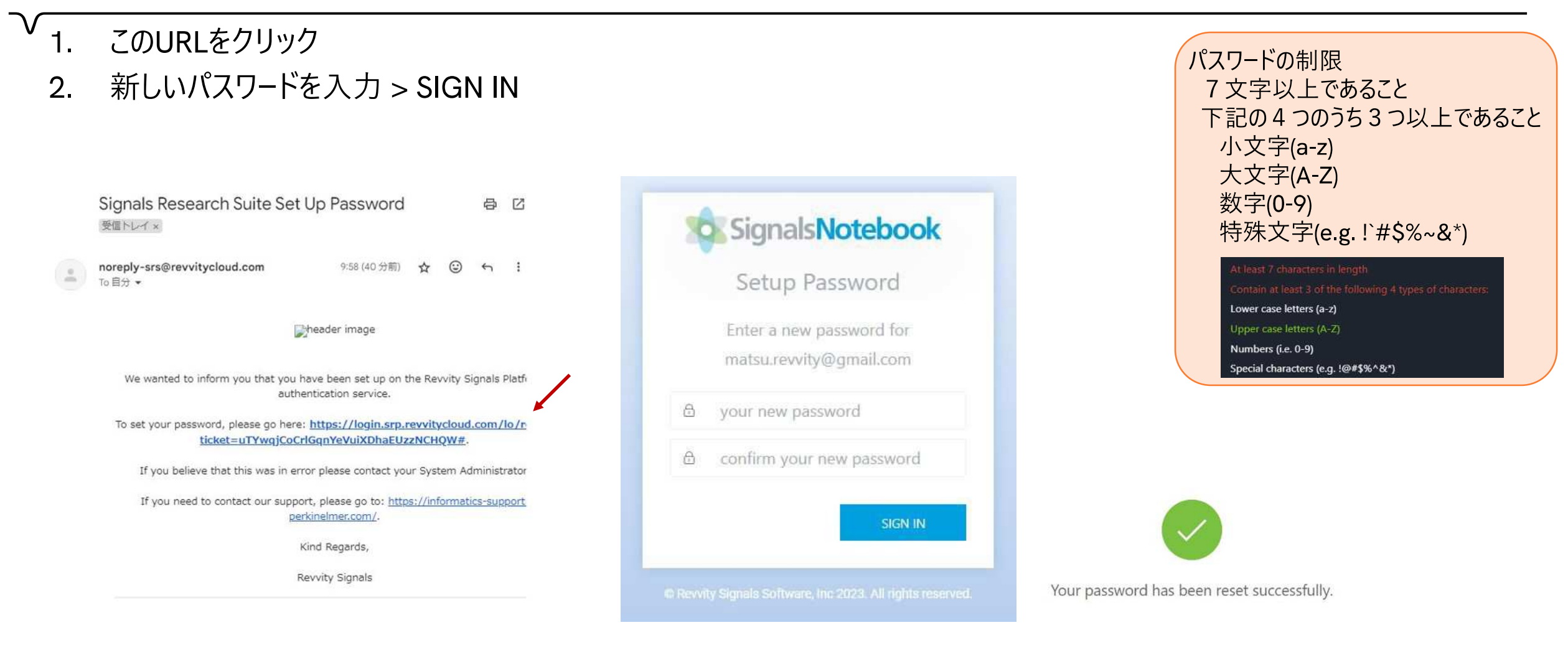

### 1. テナントへのサインイン

- ∨ <sub>1.</sub> このURLをクリック
  - 2. メールアドレス、パスワードを入力 > ? > SIGN IN -> Homeの画面が表示される

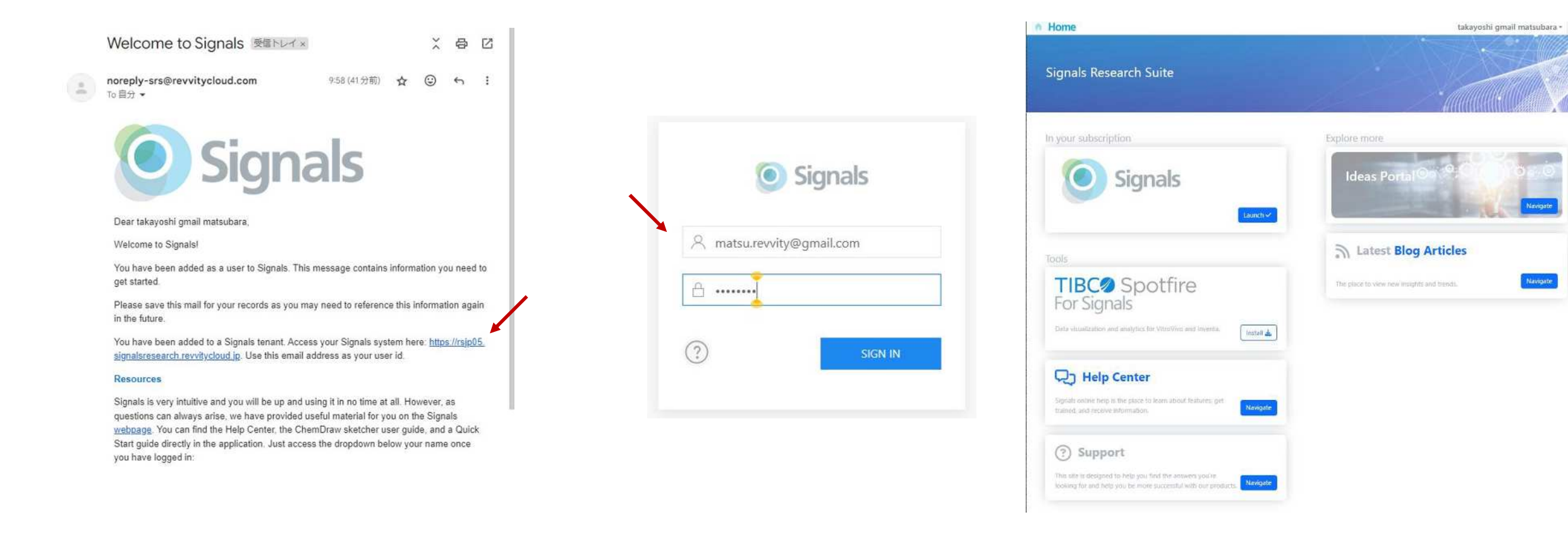

Vavigete

# サインイン後に表示される画面

- ✓ ・ 表示される画面は"Home"もしくは"Dashboard"です
  - 右上の \_\_\_\_\_ (App Launcher )から各画面にアクセスできます

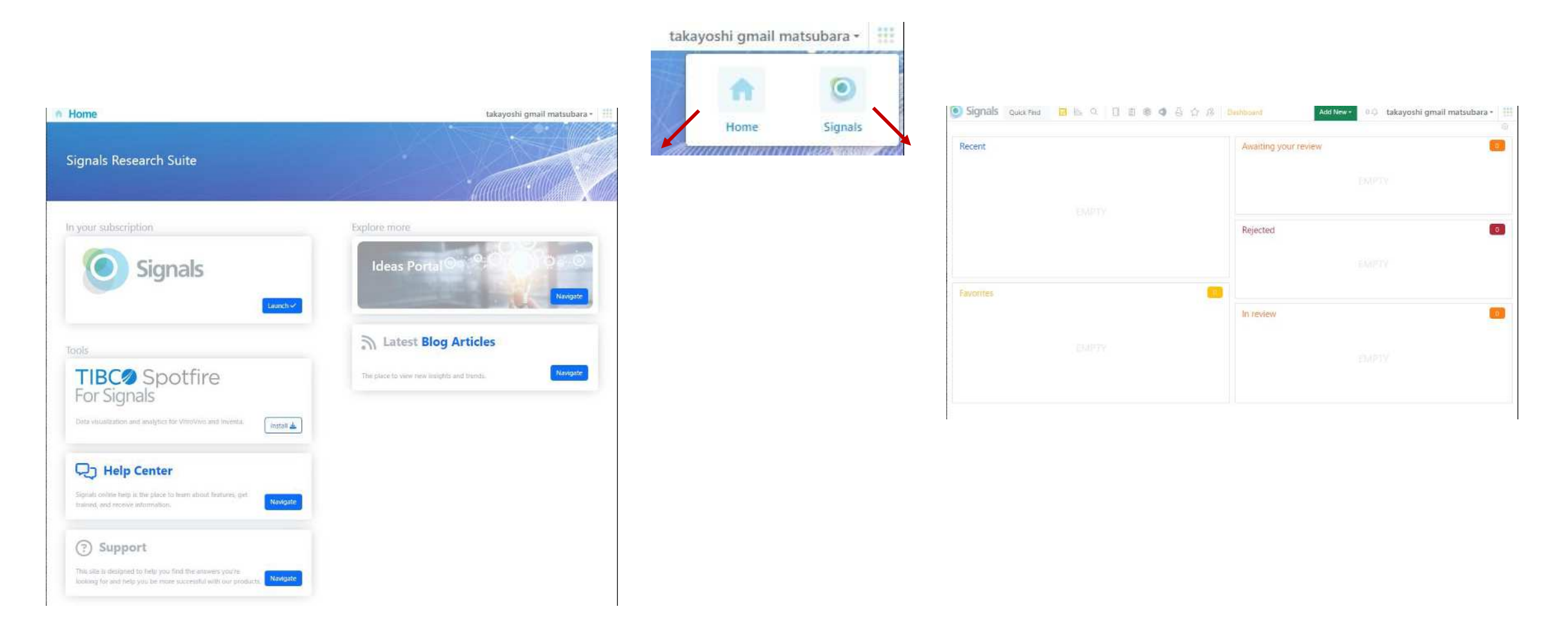

# パスワードを忘れてしまったときは

- Signals Notebookのサインインの画面から変更の手続きを行うことができます
  - メールアドレスを入力 > ? > Forgot Password?をクリック
- メールアドレス宛にメールが届きます
  - URLをクリック > 新しいパスワードを入力 > SIGN IN

| Signals Research Suite Pas                                | ssword Reset 受国トレイ× 日 区                                                                                                    | 特殊文字(e.g.!`#\$%~&                                                                                                    |
|-----------------------------------------------------------|----------------------------------------------------------------------------------------------------|----------------------------------------------------------------------------------------------------|
| noreply-srs@revvitycloud.com<br>で自分 マ                     | 11:21 (0 分前) 🛧 🙂 🕤 🚦                                                                                                    | At least 7 characters in length<br>Contain at least 3 of the following 4 types of ch                                                                                                    |
| 図 日本語に翻訳                                                  | ×                                                                                                    | Lower case letters (a-z)                                                                                                    |
| 5                                                         | header image                                                                                                    | Opper case letters (A-2)<br>Numbers (i.e. 0-9)<br>Special characters (e.g. !@#\$%^&*)                                                                                                    |
| We wanted to inform you that a re                         | equest has been made to change your passwo                                                                                                    |                                                                                                    |
| To reset your password<br>revvitycloud.com/lo/reset?ticke | Signals Notebook                                                                                                    |                                                                                                    |
| If you did not request to change                          | e your password, please contact your System<br>Administrator.                                                                                                    | Setup Password                                                                                                    |
| If you need to contact our suppo<br>Re                    | ort, please go to: <u>https://informatics-support</u><br><u>erkinelmer.com/</u> .                                                                                                    | Enter a new password for<br>matsu.revvity@gmail.com                                                                                                    |
| 1                                                         | Kind Regards,                                                                                                    |                                                                                                    |
| 5                                                         | Revvity Signals                                                                                                    | θ confirm your new password                                                                                                    |
|                                                           | Noreply-srs@revvitycloud.com<br>To 自分 ~<br>配 日本語に翻訳<br>We wanted to inform you that a re<br>To reset your password<br>revvitycloud.com/lo/reset?ticke<br>If you did not request to chang<br>If you need to contact our supp<br>per | enginde hooced of concert door a needed and a second of a needed and a second of a second of a secon |

revvit

パスワードの制限

小文字(a-z)

大文字(A-Z) 数字(0-9)

7 文字以上であること

下記の4つのうち3つ以上であること

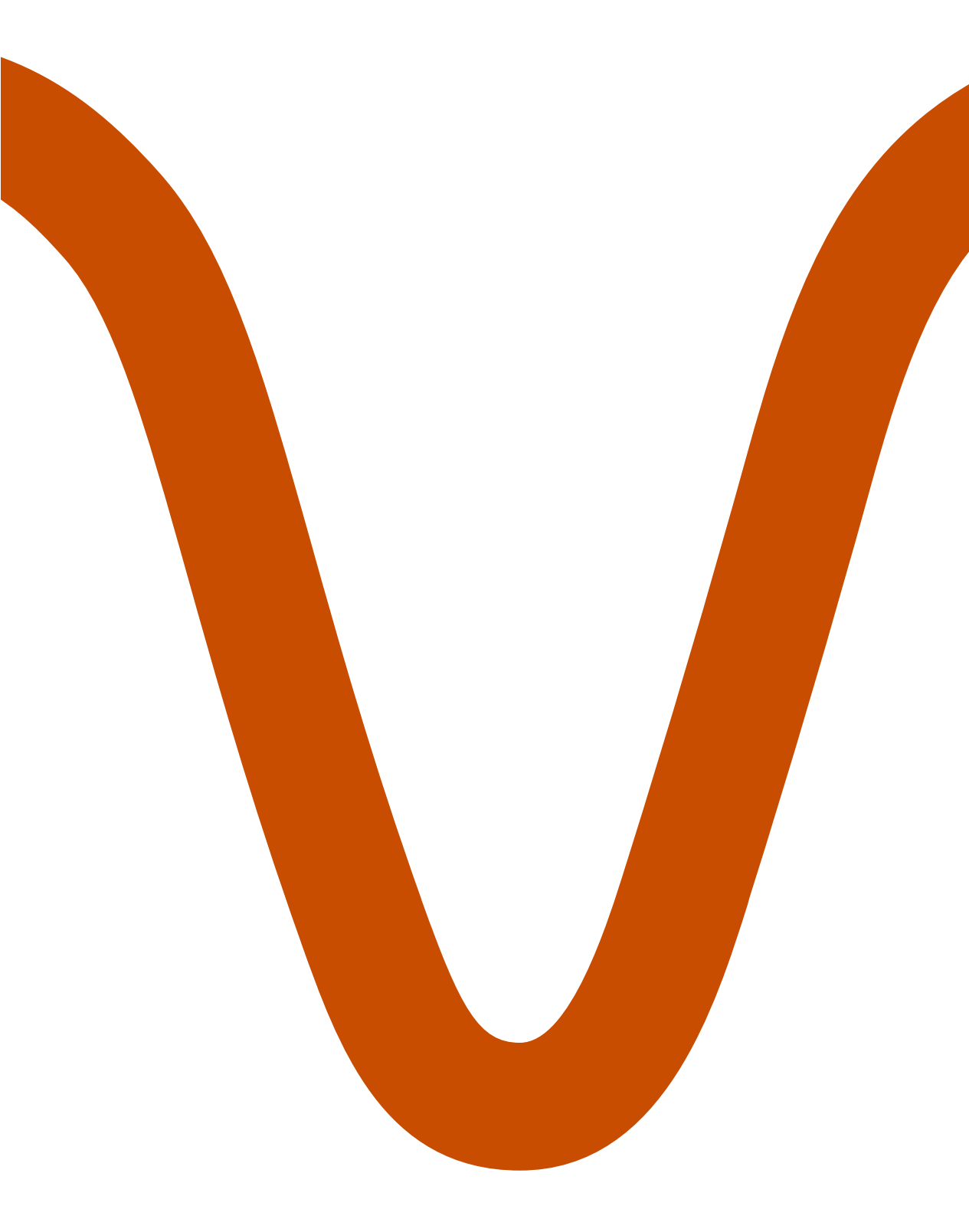

#### ご質問・ご不明な点などございましたら、お気軽に ご連絡ください

お問い合わせフォーム https://revvitysignals.jp/company/contact

松原孝宜 Takayoshi.Matsubara@revvity.com